## How to Use Your Bus Ticket

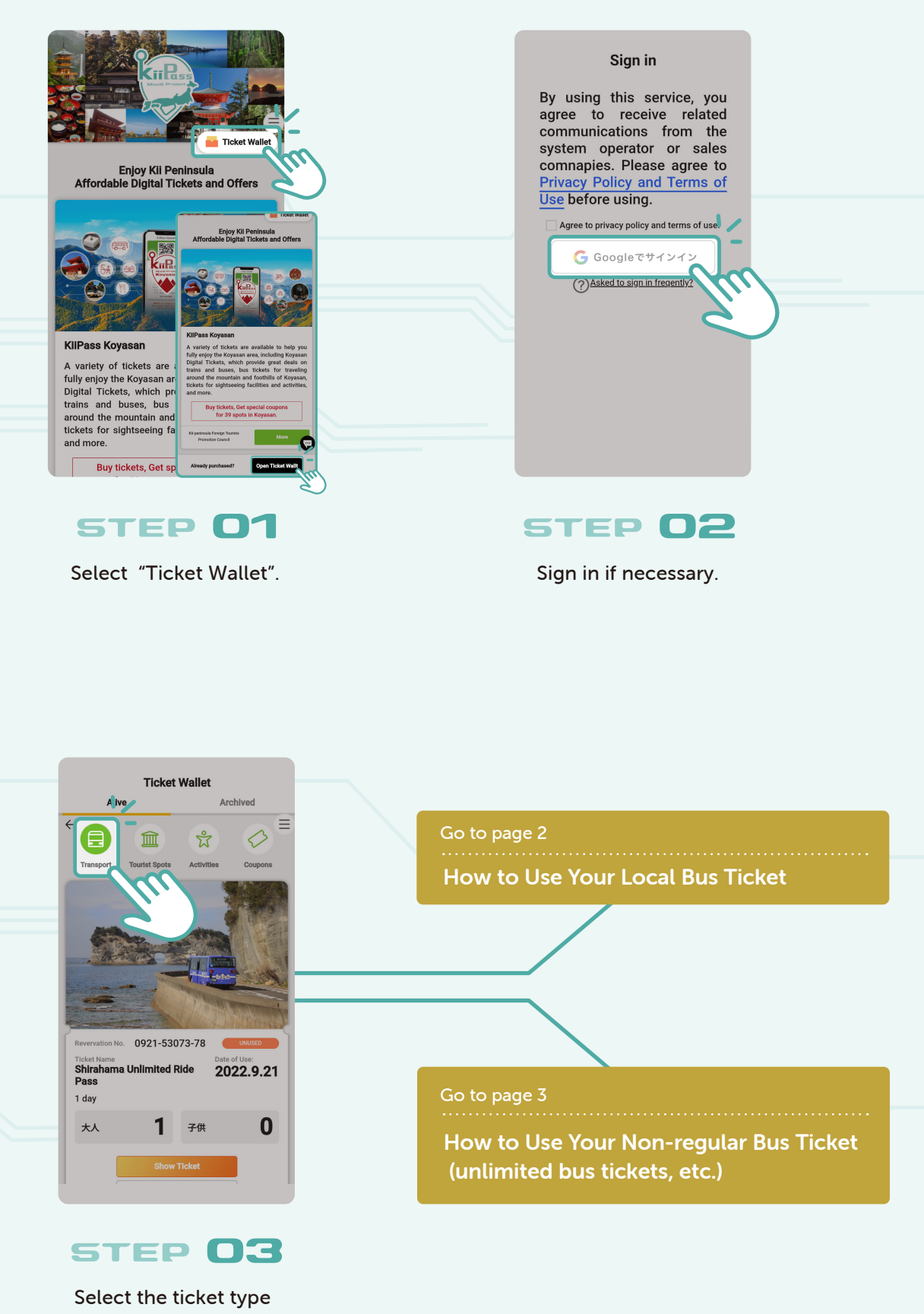

"Transport".

### How to Use Your Local Bus Ticket

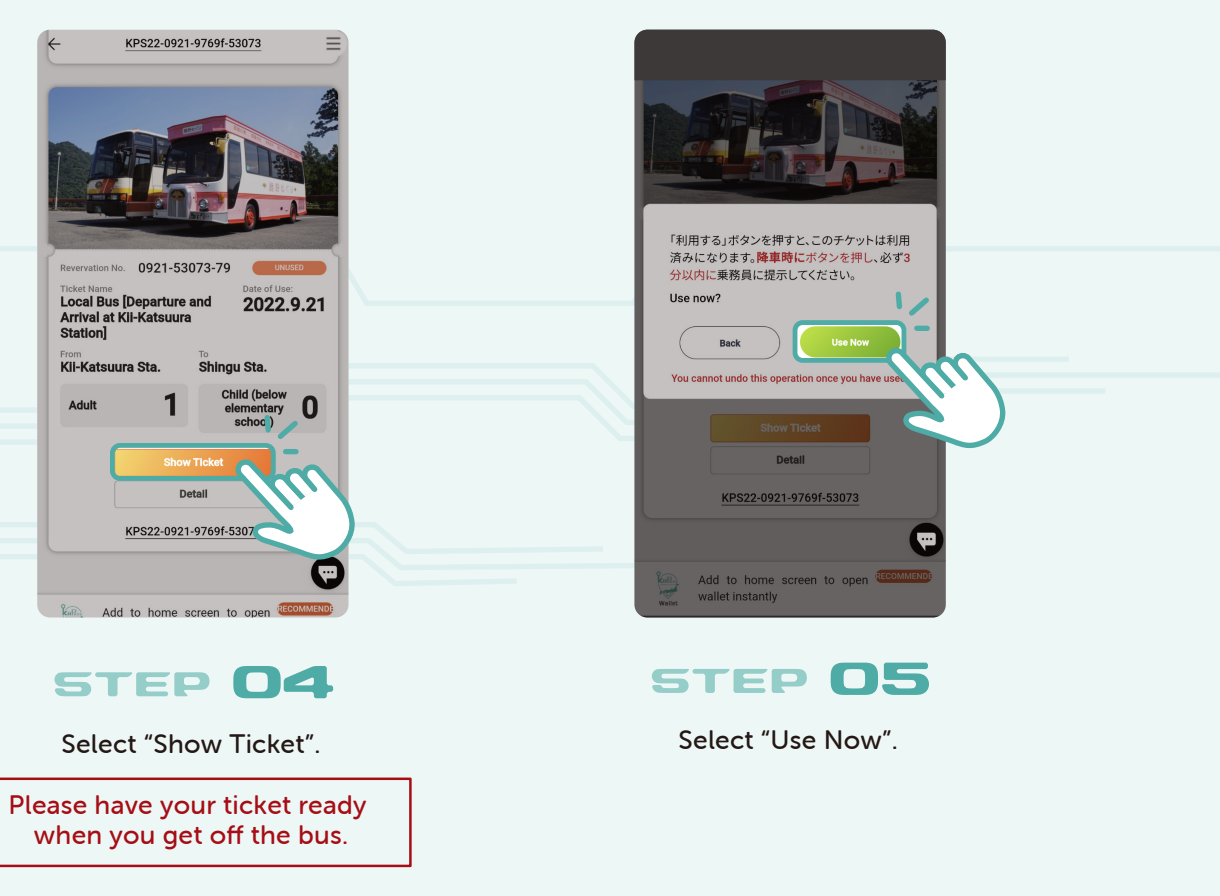

\*Tickets can be displayed only on the day of use.

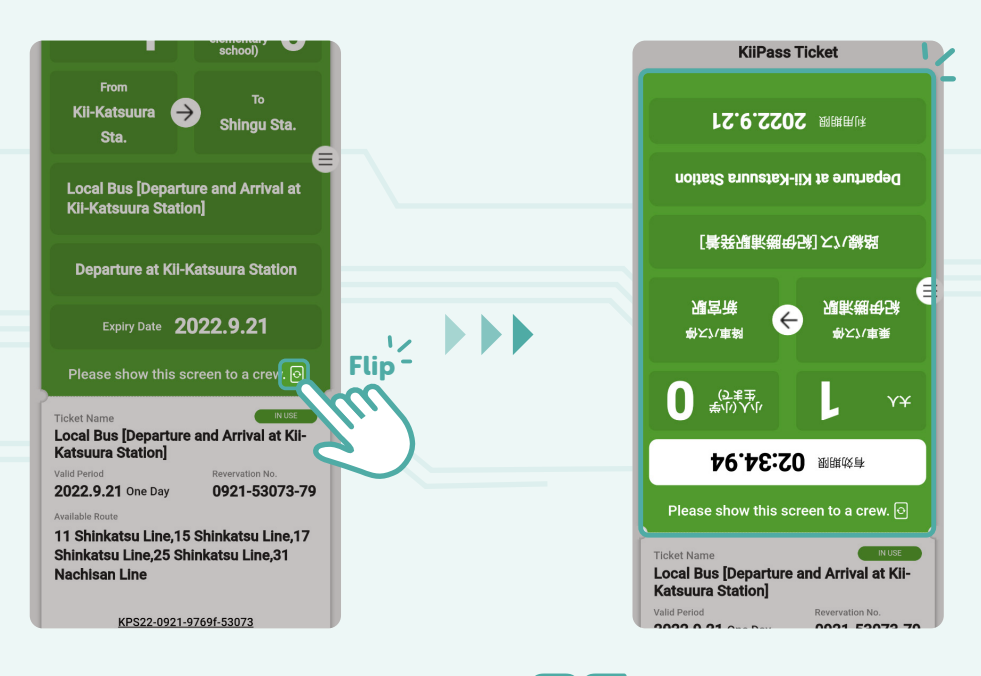

### STEP 06

Present your ticket to the staff. The screen is automatically flipped for presentation. \* If the screen is not flipped, press the rotate button to flip it.

# How to Use Your Non-regular Bus Ticket (all-you-can-ride tickets, etc.)

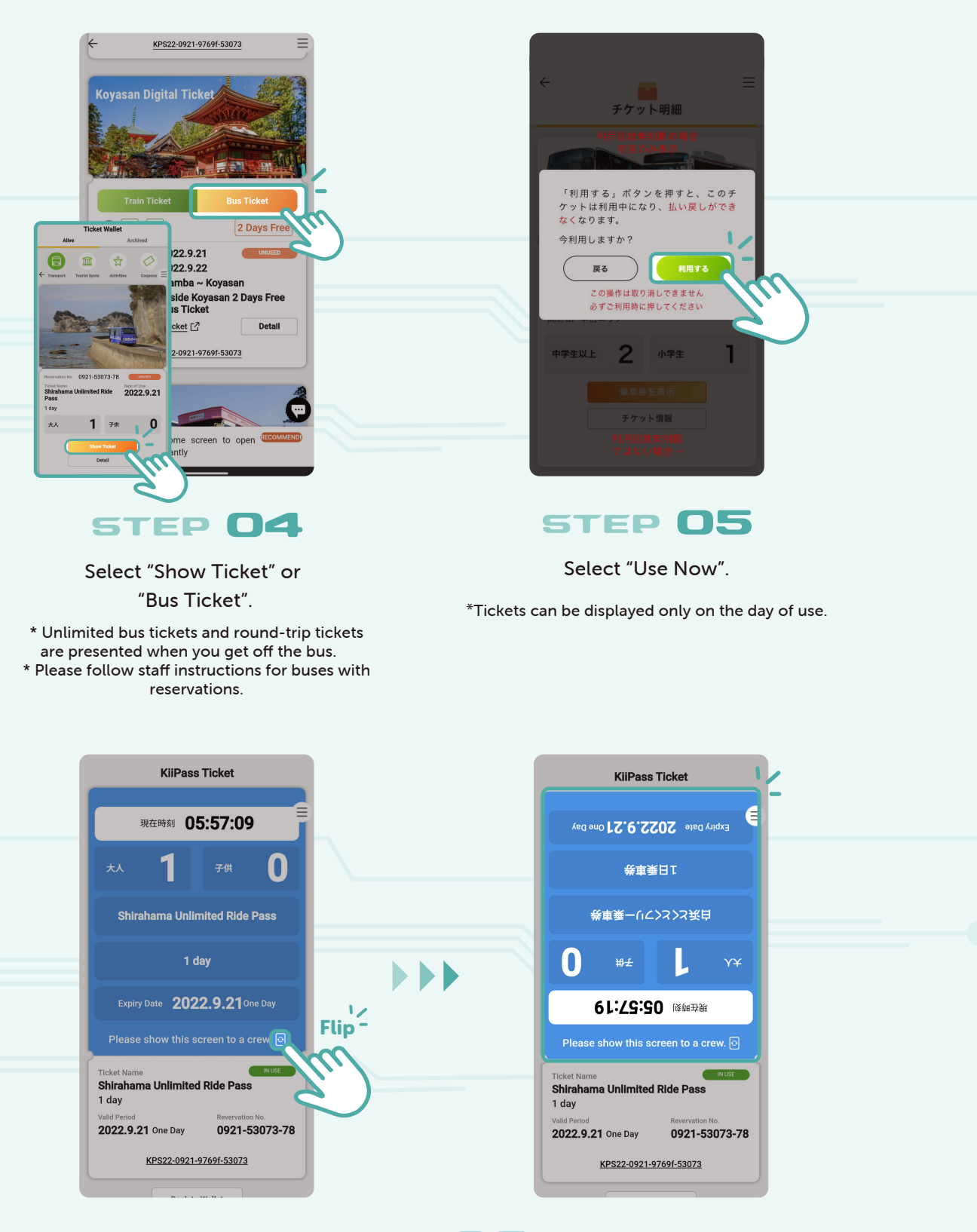

### STEP 06

Present your ticket to the staff. The screen is automatically flipped for presentation. \* If the screen is not flipped, press the rotate button to flip it.

## How to Use Your Sightseeing and Activity Tickets

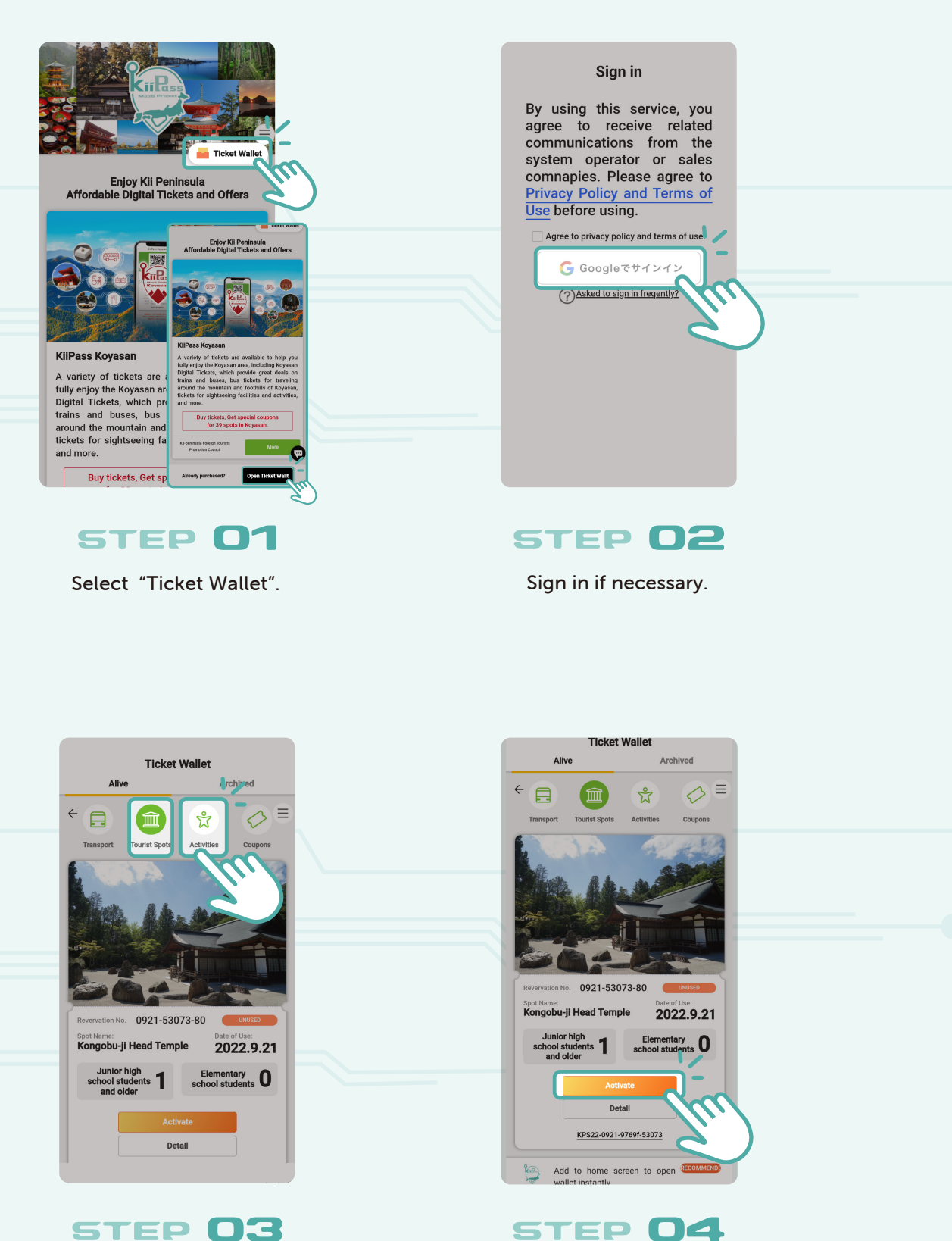

STEP 03

Select the ticket type "Tourist Spots" or "Activities".

the displayed ticket.

Press "Activate" on

\*Tickets can be displayed only on the day of use.

# How to Use Your Sightseeing and Activity Tickets

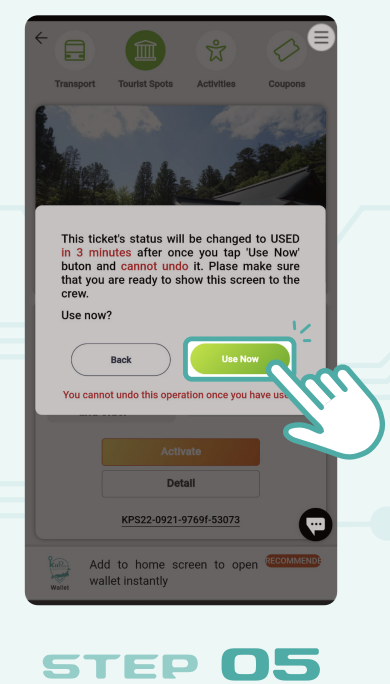

Press "Use Now".

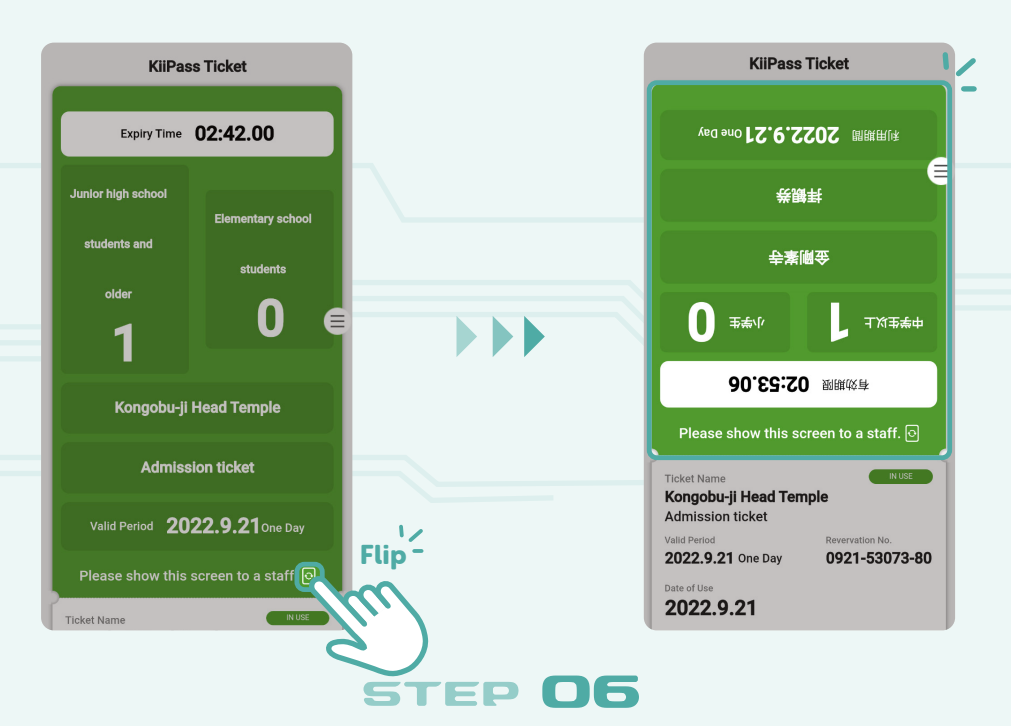

Present your ticket to the staff. The screen is automatically flipped for presentation.